## How to compress an image (Windows)

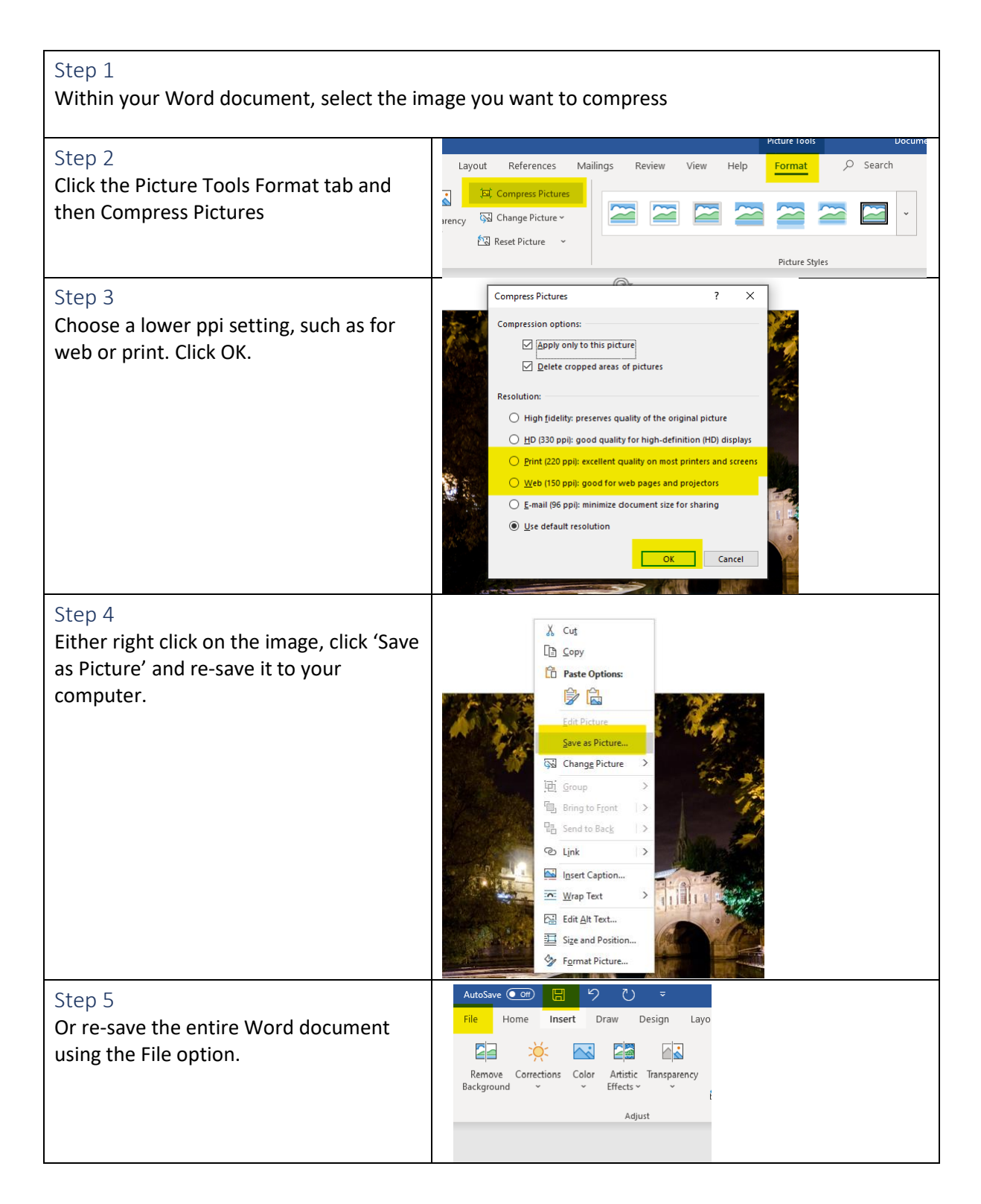

Further instructions